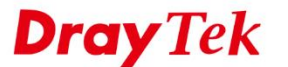

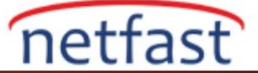

## SMART VPN CLIENT İLE WINDOWS'TAN VIGOR ROUTER'A IPsec VPN

Smart VPN Client resmi DrayTek VPN Client yazılımıdır. Çeşitli VPN protokollerini destekler. Bu belge routerın IPsec VPN sunucusu olarak nasıl ayarlanacağını, Windows Smart VPN Client'ın IPsec modunda nasıl ayarlayacağınızı ve IPsec bağlantısının nasıl başlatılacağını anlatır.

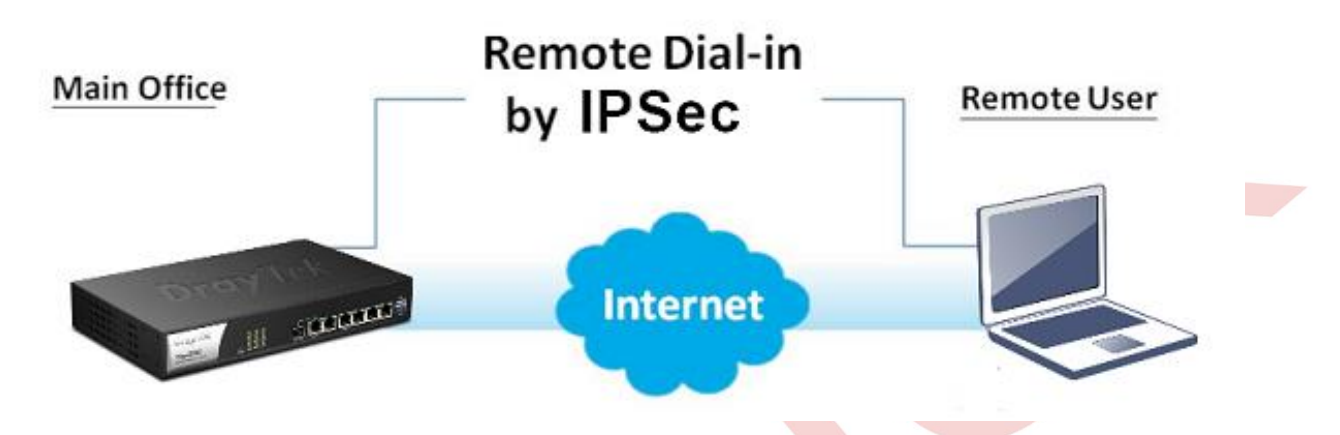

### Vigor Router Kurulumu

1. VPN and Remote Access >> IPsec General Setup sayfasına gidin, Pre-shared Key değerini girin ve tekrar şifreyi onaylayın sonra OK'a tıklayın.

#### VPN and Remote Access >> IPsec General Setup

## VPN IKE/IPsec General Setup

Dial-in Set up for Remote Dial-in users and Dynamic IP Client (LAN to LAN).

| IKE Authentication Method                          |  |  |  |  |  |  |
|----------------------------------------------------|--|--|--|--|--|--|
| Certificate for Dial-in None                       |  |  |  |  |  |  |
| Pre-Shared Key                                     |  |  |  |  |  |  |
| Pre-Shared Key ····                                |  |  |  |  |  |  |
| Confirm Pre-Shared Key •••                         |  |  |  |  |  |  |
| IPsec Security Method                              |  |  |  |  |  |  |
| 🖉 Medium (AH)                                      |  |  |  |  |  |  |
| Data will be authentic, but will not be encrypted. |  |  |  |  |  |  |
| High (ESP) 🗹 DES 🗹 3DES 🗹 AES                      |  |  |  |  |  |  |
| Data will be encrypted and authentic.              |  |  |  |  |  |  |
| OK Cancel                                          |  |  |  |  |  |  |

2. VPN and Remote Access >> Remote Dial-in User sayfasına gidin ve uygun olan bir indexe tıklayın.

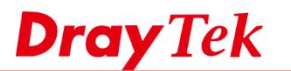

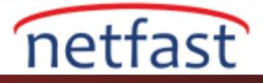

| VPN and F | Remote Acces  | s >> Remote D  |        | <b>U</b>   |      |        |                 |
|-----------|---------------|----------------|--------|------------|------|--------|-----------------|
| Remote A  | ccess User Ac | counts:        |        |            |      | Set to | Factory Default |
| View:     | ● All ○ On    | line 🔍 Offline | e      |            |      |        | Search          |
| Index     | User          | Active         | Status | Index      | User | Active | Status          |
| <u>1.</u> | ???           |                |        | <u>17.</u> | ???  |        |                 |
| <u>2.</u> | ???           |                |        | <u>18.</u> | ???  |        |                 |
| <u>3.</u> | ???           |                |        | <u>19.</u> | ???  |        |                 |

- 3. Remote Dial-in kullanıcısı için IPsec profili oluşturun.
  - a. Enable this account 'u seçin.
  - b. Allowed Dial-in Type bölümünde IPsec Tunnel 'in seçildiğinden emin olun.
  - c. Kaydetmek için **OK** 'a tılayın.

VPN and Remote Access >> Remote Dial-in User

| User account and Authentication            | Username              | ???                   |
|--------------------------------------------|-----------------------|-----------------------|
| Enable this account                        | Password              | Max: 19 characters    |
| Idle Timeout 300 second(s)                 | Enable Mobile On      | o-Timo Passwords(mOTI |
|                                            |                       |                       |
| Allowed Dial-In Type                       | PIN Code              |                       |
| РРТР                                       | Secret                |                       |
| IPsec Tunnel                               | IKE Authentication Me | ethod                 |
| L2TP with IPsec Policy None                | Pre-Shared Key        |                       |
| SSL Tunnel                                 | IKE Pre-Shared Key    | Max: 64 characters    |
| IPsec XAuth                                |                       |                       |
| Specify Remote Node                        | Digital Signature     | (X.509)               |
| Remote Client IP                           | None *                |                       |
|                                            | IPsec Security Method | ł                     |
| or Peer ID                                 | Medium(AH)            |                       |
| Netbios Naming Packet 💿 Pass 🔍 Block       | High(ESP) 🗹 DE        | S 🖉 3DES 🗹 AES        |
| Multicast via VPN 🛛 Pass 🖲 Block           | Local ID (optional)   |                       |
| (for some IGMP, IP-Camera, DHCP Relayetc.) |                       | L                     |
| Subnet                                     | -                     |                       |
| LAN 1 🔻                                    |                       |                       |
| Assign Static IP Address                   |                       |                       |
|                                            |                       |                       |
| 0.0.0.0                                    |                       |                       |

Username can not contain characters " and '.

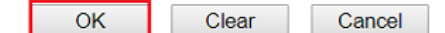

4. (İsteğe bağlı) Bağlantıyı yalnızca belirtilen IP adresinden ve bu hesap için özelleştirilmiş bir IKE Pre-Shared Key kullanmaya (genel pre-shared key yerine) izin vererek güenliği artırmak için **Specify Remote Node** kullanın.

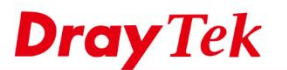

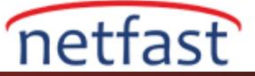

#### VPN and Remote Access >> Remote Dial-in User

| Index No. 1                                                                                            |                                                                                             |                           |  |
|----------------------------------------------------------------------------------------------------|---------------------------------------------------------------------------------------------|---------------------------|--|
| User account and Authentication<br>✓ Enable this account<br>Idle Timeout 300 second(s)                 | Username<br>Password                                                                        | ???<br>Max: 19 characters |  |
| Allowed Dial-In Type           PPTP           IPsec Tunnel                                             | Enable Mobile One-Tin<br>PIN Code<br>Secret                                                 | me Passwords(mOTP)        |  |
| L2TP with IPsec Policy None      SSL Tunnel      IPsec XAuth                                           | Pre-Shared Key     IKE Pre-Shared Key     Digital Signature(X.50                            | •••                       |  |
| Specify Remote Node Remote Client IP  or Peer ID  Netbios Naming Packet  Multicast via VPN  Pass Block | None ▼<br>IPsec Security Method<br>✓ Medium(AH)<br>High(ESP) ✓ DES ✓<br>Local ID (optional) | 3DES ☑ AES                |  |
| (for some IGMP,IP-Camera,DHCP Relayetc.)<br>Subnet<br>LAN 1 ▼<br>■ Assign Static IP Address<br>0.0.00  |                                                                                             |                           |  |

#### Note:

Username can not contain characters " and '.

OK Clear Cancel

## VPN Client Kurulumu

1. VPN Client içinde Smart VPN Client'ı açın ve **Profiles** >> Add'e tıklayın.

| OrayTek Sm  | art VPN Client 5.0.1 | - 0            |
|-------------|----------------------|----------------|
| <b>Dray</b> | <b>ek</b> Smart VP   | N Client       |
|             | Profile Name         | Туре           |
|             | test                 | IPSec / Tunnel |
|             |                      |                |
|             |                      |                |
|             |                      |                |
| Profiles    |                      |                |
|             |                      |                |
|             |                      |                |
|             |                      |                |
|             |                      |                |
|             |                      |                |
|             |                      |                |
|             |                      |                |
|             |                      |                |
|             |                      | Edit Remove    |

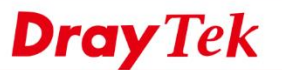

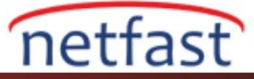

| a. Profile Name test                 |                     |
|--------------------------------------|---------------------|
|                                      |                     |
| Server Infromation                   |                     |
| b. Type IPSec Tunnel                 | ~                   |
| C. IP or Hostname 111.108.           | 99.25               |
| Login Information                    |                     |
| Authentication Type Username and     | d Password 🗸 🗸      |
| User Name                            |                     |
| Password                             |                     |
| Remember My Credentials              |                     |
| Always Prompt for Credentials        |                     |
| IP Property 🔻                        |                     |
| Standard IPSec Tunnel                |                     |
| d.Remote Subnet                      | 192 . 168 . 2 . 0   |
| Remote Subnet Mask                   | 255 . 255 . 255 . 0 |
| O Specify an IP Address on           |                     |
| IP Address                           | 192 . 168 . 1 . 201 |
| Subnet Mask                          | 255 . 255 . 255 . 0 |
| WINS Server                          |                     |
| Advanced Options 🔻                   |                     |
| My IP 192.168.1.10                   | ~                   |
| Mainmode Kevexchange Method          |                     |
| ODH Group 1 ODH Group                | 2 OH Group 14       |
| Security Method                      |                     |
| OMedium(AH)                          | ligh(ESP)           |
| SHA1 V                               | AES256 with SHA1 V  |
| Authentication Method                |                     |
| e. Pre-shared Key •••                |                     |
| Ocertificate Authentication          |                     |
|                                      | Browse              |
| Enable PING to keep alive            |                     |
| Ping to the IP 0.0.0.0               |                     |
| ( This IP should exist in the remote | subnet! )           |
|                                      | t.                  |
|                                      | Cancel OK           |

- 6. VPN profilini oluşturmak için aşağıdaki adımları takip edin.
  - a. **Profile Name** girin.
  - b. Type için **IPsec Tunnel** seçin.
  - c. Server Information bölümünde VPN Server'ın IP (routerın WAN IP adresi) adresini girin.
  - d. IP Property içinde **Remote Subnet** ve **Remote Subnet Mask** için VPN Server'ın LAN subnetini (alt ağını) girin.
  - e. Authentication Method bölümünde **Pre-shared Key** seçin ve 1. adımla aynı Preshared Key değerini girin.
  - f. Kaydetmek için **OK**'a tıklayın.

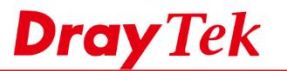

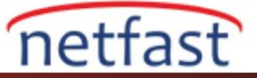

# IPsec Bağlantısını Aktif Hale Getirme

7. Yeni oluşturduğumuz Active Profile 'i seçin ve Active seçeneğini açın.

| 8          |                   | Local IP -        |        |  |
|------------|-------------------|-------------------|--------|--|
| Connection |                   | Remote Subnet -   |        |  |
|            |                   | Encryption Type - |        |  |
| =          |                   | Assigned IP -     |        |  |
| Profiles   | Status: No connec | tion              |        |  |
|            | Activo            |                   |        |  |
| (3)        | Active            |                   |        |  |
| Settings   |                   |                   |        |  |
|            | Active Profile    | test              | $\sim$ |  |
|            | Server            | 111 109 00 25     |        |  |
|            | Genter            | 111.100.99.20     |        |  |
|            | Type              | IPSec / Tunnel    |        |  |

8. Aramayı başlatmak için **OK**'a tıklayın.

|            | Dial To VPN                  |               | ×   |
|------------|------------------------------|---------------|-----|
| Connection | Туре                         | IPSec Tunnel  |     |
|            | Server                       | 111.108.99.25 |     |
|            | My IP                        | 192.168.1.10  | ~   |
|            | Authentication               | n Method      |     |
|            | Pre-shared     Certificate / | Key •••       |     |
|            |                              | Bro           | wse |
|            |                              |               |     |

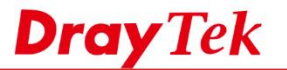

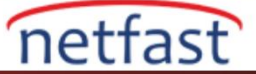

9. IPsec ayarları nedeniyle VPN tarafına trafik çekerek IPsec bağlantısını başlatmamız gerekiyor. Yöneticinin LAN IP adresini pinglemek bunu yapmanın basit bir yoludur.

| C:\Users\Will>ping 192.168.2.1                                                                                                    |  |
|----------------------------------------------------------------------------------------------------|--|
| Ping 192.168.2.1 (使用 32 位元組的資料):<br>回覆自 192.168.2.1: 位元組=32 時間=243ms TTL=255<br>回覆自 192.168.2.1: 位元組=32 時間=2ms TTL=255<br>回覆自 192.168.2.1: 位元組=32 時間=2ms TTL=255<br>回覆自 192.168.2.1: 位元組=32 時間=2ms TTL=255 |  |
| 192.168.2.1 的 Ping 統計資料:<br>封包: 已傳送 = 4・已收到 = 4, 已遺失 = 0 (0% 遺失)・<br>大約的來回時間 (毫秒):<br>最小值 = 2ms・最大值 = 243ms・平均 = 62ms                                                                                      |  |

Network yöneticisi **VPN and Remote Access** >> **Connection Management** sayfasına giderek VPN clientlarını online olarak kontrol edebilir.

| PN and Remote Access >> Connection Management |                       |                          |          |  |  |  |  |  |
|-----------------------------------------------|-----------------------|--------------------------|----------|--|--|--|--|--|
| Dial-out Tool                                 |                       |                          | Refresh  |  |  |  |  |  |
|                                               | General Mode:         | <ul> <li>Dial</li> </ul> |          |  |  |  |  |  |
|                                               | Backup Mode:          | <ul> <li>Dial</li> </ul> |          |  |  |  |  |  |
| La                                            | oad Balance Mode:     | <ul> <li>Dial</li> </ul> |          |  |  |  |  |  |
| VPN Connection Status                         |                       |                          |          |  |  |  |  |  |
| All VPN Status                                | LAN-to-LAN VPN Status | Remote Dial-in Use       | r Status |  |  |  |  |  |

| All VFN Status   | LAN-IO-LAN VFN S | status |      | Remote Dial-In Oser Status |            |                  |                     |                  |        |      |
|------------------|------------------|--------|------|----------------------------|------------|------------------|---------------------|------------------|--------|------|
| VPN              | Туре             | Remot  | e IP | Virtual Network            | Tx<br>Pkts | Tx<br>Rate(Kbps) | Rx<br>Pkts          | Rx<br>Rate(Kbps) | UpTime |      |
| 1                | IPsec Tunnel     |        |      | 102 100 1 10/22            | c24        | 455.54           | <b>-</b> 4 <b>-</b> | 40.02            | 0.0.12 | Deer |
| ( Dynamic Client | ) AES-SHA1 Auth  | via W  | AN2  | -192.168.1.10/32           | 634        | 455.54           | 512                 | 40.93            | 0:0:13 | Drop |
|                  |                  |        |      |                            |            |                  |                     |                  |        |      |

xxxxxxxx : Data is encrypted. xxxxxxxx : Data isn't encrypted.